## Erste Anmeldung am iPad

Hinweis: Für die Erstanmeldung am iPad benötigt man den IServ-Benutzernamen und das dazugehörige Passwort (muss einmal neu angelegt werden).

Wird gemeinsam in der Schule gemacht:

Vor der Anmeldung am iPad, muss ein neues Passwort für IServ vergeben werden:

- 1. An einem Gerät mit Internetzugang (PC, Handy, Tablet,...) in einem beliebigen Webbrowser (Safari, Chrome, Internet Explorer, Firefox,...) die Seite www.schuleimallertal.de öffnen.
- 2. Hier mit dem Benutzernamen (vorname.nachname) und dem Einmalkennwort (sechsstellige Zahl) anmelden. --> wird von der Klassenlehrkraft ausgeteilt.
- 3. Es muss nun zwangsweise ein neues Passwort vergeben werden.
- 4. Diese Passwort bitte aufschreiben!

Kann zuhause durchgeführt werden:

Jetzt kann das iPad eingerichtet werden:

- 1. iPad anschalten
- 2. Land (Deutschland) und Sprache wählen
- 3. Verbindung zum WLAN herstellen
- Wichtig: Bitte nicht mit einem bereits vorhandenen Apple Gerät automatisch anmelden (Das schlägt er vor, wenn z.B. ein weiteres iPad in der Nähe liegt) --> Auch "Schnellstart" genannt.
- 5. Bitte stattdessen "Manuell konfigurieren" auswählen.
- 6. Hier erscheint nun ein Feld, dass das iPad über den Landkreis Celle konfiguriert wird.
- 7. Auf "weiter" klicken.
- 8. Nun erscheint die eigentliche Anmeldemaske. Oben steht "Relution" und es wird nach einem Account und dem Kennwort gefragt.
- 9. Nun den IServ-Namen eingeben (vorname.nachname) und das neu vergebene Passwort (siehe oben).
- 10. Nach der Anmeldung erscheint eine Meldung bezüglich automatischer Updates. Hier einfach auf "Fortführen" drücken.
- 11. Nun werden alle benötigten Apps automatisch auf das iPad geladen.

Bei Problemen mit der Anmeldung, helfen wir in der Schule gerne weiter.